# **IsatPhone**PRO کیفیة تثبیت برامج تشغیل USB

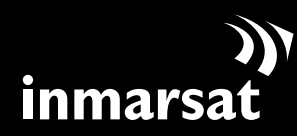

روّاد الاتصالات الفضائية

## تثبيت برامج تشغيل USB

ستحتاج إلى تثبيت برامج تشغيل USB على جهاز الكمبيوتر قبل تثبيت أداتي مطابقة قائمة الاتصال وتحديث البرامج الثابتة. كما يعمل تثبيت برامج تشغيل USB على التقليل من وقت شحن الهاتف.

لتثبيت برامج تشغيل USB على الكمبيوتر لديك، قم بالإجراء التالي :

| حدد البرنامج > برامج تشغيل USB من القرص المضغوط .                                                                                                    |                                                                                                    |     |
|----------------------------------------------------------------------------------------------------|----------------------------------------------------------------------------------------------------|-----|
| انقر فوق Install ( تثبيت ) .<br>سيظهر مربع حوار Software Installation ( تثبيت<br>البرنامج ) .                                                                                                    | Install Driver         Ready to install IsatPhone         To change the install location, click the Browse button.         C:\Program Files\Inmarsat\IsatPhone Pro         Browse         Install         Cancel                                                                                                    | (٢] |
| انقر فوق Continue Anyway (متابعة على أي حال).<br>سيظهر مربع حوار Install Driver ( تثبيت برنامج التشغيل<br>بالرغم من أن التطبيق لم يجتاز اختبارات (vindows Logo/<br>testing ( اختبارات شعار Windows )، إلا أن متابعة عملي<br>التثبيت تعد عملية آمنة. تابع من خلال النقر فوق Ontinue<br>( متابعة على أي حال ). | Software Installation         Image: Software Software you are installing has not passed Windows Logo testing to verify its compatibility with Windows XP. (Tell me why this testing is important.)         Continuing your installation of this software may impair or destabilize the correct operation of your system either immediately or in the future. Microsoft strongly recommends that you stop this installation now and contact the software verdor for software that has passed Windows Logo testing. | (*) |

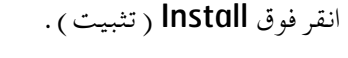

فوق Continue Anyway (متابعة على أي حال). بهر مربع حوار Install Driver ( تثبيت برنامج التشغيل).

ملاحظة : قد يظهر مربع حوار Software Installation ( تثبيت البرنامج ) عدة مرات .

انقر فوق Continue Anyway (متابعة على أي حال) في كل مرة يظهر فيها.

تم تثبيت برامج التشغيل بنجاح.

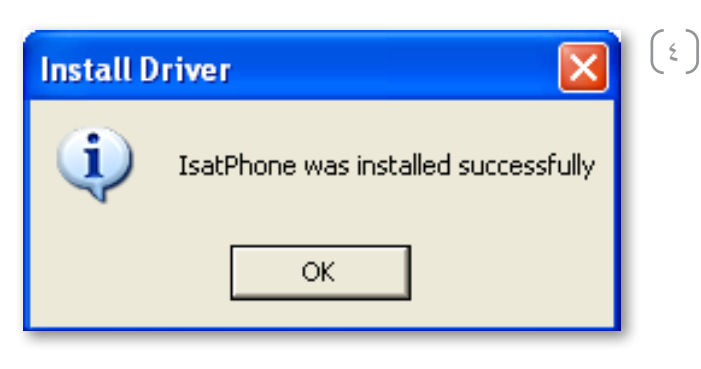

Continue Anyway STOP Installation

### تثبيت الجهاز الجديد

#### لتثبيت الجهاز الجديد، قم بالإجراء التالي:

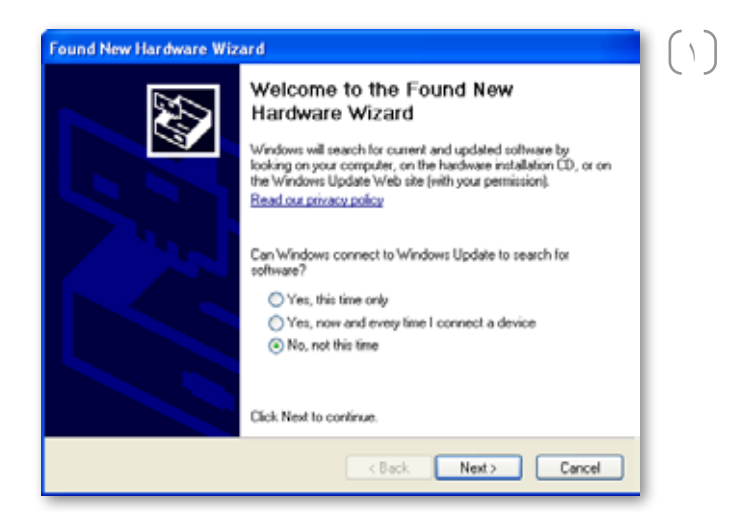

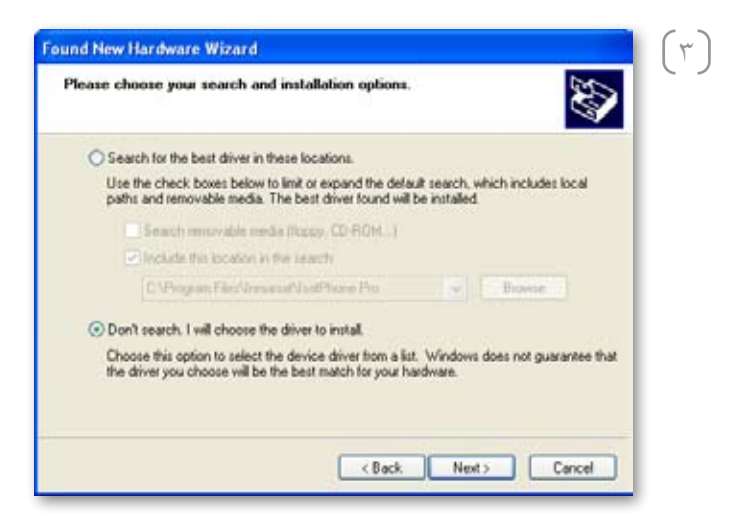

قم بتوصيل IsatPhone بجهاز الكمبيوتر باستخدام كابل USB المرفق. إذا لم يكن هاتفك قيد التشغيل، فقم بتشغيله الآن.

عند توصيل كابل USB، ستظهر الشاشة المنبثقة التالية: « New hardware found: IsatPhone Pro Composite » (تم العثور على جهاز جديد: جهاز Oevice ).

سيظهر Found New Hardware Wizard ( مرشد العثور على جهاز جديد ) . حدد No, not this time ( لا، ليس هذه المرة ) وانقر فوق Next ( التالي ) .

حدد Install from a list or specific location) ( متقدم ) وانقر ( متقدم ) وانقر فوقع معين ( متقدم ) وانقر فوق Next ( التالي ) .

حدد to install ( لا تبحث. سأختار برنامج التشغيل المراد to install ( لا تبحث. سأختار برنامج التشغيل المراد تثبيته)، وانقر فوق Next ( التالي ).

| Select the device driver you want to                                           | install for this hardware.                                                                 |
|--------------------------------------------------------------------------------|--------------------------------------------------------------------------------------------|
| Select the manufacturer and model of<br>have a disk that contains the driver y | I your hardware device and then click Next. If you<br>ou want to install, click Have Disk. |
| Model                                                                          |                                                                                            |
| IsalPhone Pio Composile Device                                                 |                                                                                            |
|                                                                                |                                                                                            |

()

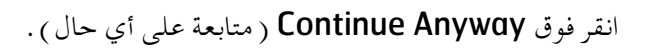

سيظهر مربع حوار Hardware Installation ( تثبيت الجهاز ) .

انقر فوق Next ( التالي ) مرةً أخرى.

| <image/>                                                                                                    | Hardwa                                             | re Installation                                                                                                    | l |
|----------------------------------------------------------------------------------------------------|----------------------------------------------------|----------------------------------------------------------------------------------------------------|---|
| IsatPhone Pro Composite Device   As not passed Windows Logo testing to verify its compatibility with Windows XP. [rell me why this testing is important.] Continuing your installation of this software may impair or destabilize the correct operation of your system ether immediately or in the future. Microsoft strongly recommends that you stop this installation now and contact the hardware vendor for software that has passed Windows Logo testing. Continue Anyway STOP Installation Stop Installation Please well while the wized installs the software. Instrume Pro Composite Device Instrume Pro Composite Device                           |                                                    | The software you are installing for this hardware:                                                                                                    |   |
| <text><text><text><text></text></text></text></text>                                                                                                    | •••                                                | IsatPhone Pro Composite Device                                                                                                    |   |
| Continuing your installation of this software may impair<br>or destabilize the correct operation of your system<br>either immediately or in the future. Microsoft strongly<br>recommends that you stop this installation now and<br>contact the hardware vendor for software that has<br>passed Windows Logo testing.<br>Continue Anyway STOP Installation<br>STOP Installation<br>Vend New Hardware Wizard<br>Please wait while the wizard installs the software<br>InstPhone Pro Composite Device<br>InstPhone Pro Composite Device<br>InstPhone Pro Composite Device<br>InstPhone Pro Composite Device<br>InstPhone Pro Composite Device                                                                                                    |                                                    | has not passed Windows Logo testing to verify its compatibility<br>with Windows XP. ( <u>Tell me why this testing is important.</u> )                                                                                                    |   |
| Continue Anyway       STOP Installation         ound New Hardware Wizard       Image: Continue Anyway         Please wait while the wizard installs the software       Image: Continue Anyway         Image: Installation Pro Composite Device       Image: Continue Anyway         Image: Installation Pro Composite Device       Image: Continue Anyway         Image: Installation Pro Composite Device       Image: Continue Anyway         Image: Installation Pro Composite Device       Image: Continue Anyway         Image: Installation Pro Composite Device       Image: Continue Anyway         Image: Installation Pro Composite Device       Image: Continue Anyway         Image: Installation Pro Composite Device       Image: Continue Anyway         Image: Installation Pro Composite Device       Image: Continue Anyway         Image: Image: |                                                    | Continuing your installation of this software may impair<br>or destabilize the correct operation of your system<br>either immediately or in the future. Microsoft strongly<br>recommends that you stop this installation now and<br>contact the hardware vendor for software that has<br>passed Windows Logo testing. |   |
| Please wait while the wizard installs the software  Please wait while the wizard installs the software  IsoPhone Pio Composite Device  IsoPhone Pio Composite Device  To C:WINDOWS tagdtem 32:\DRIVERS                                                                                                    |                                                    | Continue Anyway STOP Installation                                                                                                    |   |
| Please wait while the wizard installs the software                                                                                                    | ound Nev                                           | v Hardware Wizard                                                                                                    | ſ |
| IsaPhone Pio Composite Device                                                                                                    | Please wait while the wizard installs the software |                                                                                                    |   |
| exativative spis<br>To C:\WINDOW/S\system32\DRIVERS                                                                                                    | Ŷ                                                  | e IsalPhone Pro Composite Device                                                                                                    |   |
|                                                                                                    |                                                    | inalvalet sys                                                                                                    |   |
|                                                                                                    |                                                    |                                                                                                    |   |
|                                                                                                    |                                                    |                                                                                                    |   |

يقوم Found New Hardware Wizard ( مرشد العثور على جهاز جديد ) بتثبيت البرنامج .

(V)
 System Settings Change (إنهاء).
 ميظهر مربع حوار System Settings Change (تغيير مينهج موار).
 ميظهر مربع حوار النظام).
 ملاحظة : يتم تكرار إجراء التثبيت من الخطوة ۱ إلى الخطوة ۷ من أجل تطبيقات IsotPhone الأخرى، مثل واجهة مودم الفاكس وأداتي مطابقة قائمة الاتصال وتحديث البرامج الثابتة.
 تقم بفصل كابل USB من جهاز الكمبيوتر ومن الهاتف.

| Syst | tem Settings Change                                                                                                    | (^ |
|------|----------------------------------------------------------------------------------------------------|----|
| Q    | Windows has finished installing new devices. The software that supports your device requires that you restart your computer. You must restart your computer before the new settings will take effect.<br>Do you want to restart your computer now? |    |
|      | Yes No                                                                                                    |    |

كرر الإرشادات من النقطة رقم (١) عدد المرات التي يطالبك بها الكمبيوتر حتى يتم تحميل كل برنامج تشغيل USB. عند الانتهاء، قد تتم مطالبتك بإعادة تشغيل الكمبيوتر لديك لتصبح التغييرات سارية المفعول. انقر فوق Yes (نعم). سيقوم جهاز الكمبيوتر بإعادة التشغيل تلقائيًا.

#### inmarsat.com/isatphone

K Back Finish Cancel

رغم تحرينا الأمانة الشديدة أثناء إعداد وثيقة كيفية تثبيت برامج تشغيل USB هذه، فإننا ننفي تقديم أي تعهدات أو ضمانات، صريحة كانت أو ضمنية، فيما يتعلق بملاءمة أو دقة أو مصداقية أو كمال مثل هذه المعلومات. وتُخلي شركة Inmarsat Global Limited أو يُنشركة تنتمي للمجموعة أو رؤسائها المعنيين أو موظفيها أو وكلائها مسؤوليتها أو التزامها تجاه أي شخص، والذي ينتج عن استخدام المعلومات الواردة في وثيقة كيفية تثبيت برامج تشغيل Use Copyright أو أية شركة تنتمي للمجموعة أو رؤسائها المعنيين أو موظفيها أو وكلائها مسؤوليتها أو التزامها تجاه أي شخص، والذي ينتج عن استخدام المعلومات الواردة في وثيقة كيفية تثبيت برامج تشغيل Use Copyright Se Inmarsat Global Limited 2010 علامة تجارية مسجلة لـ Inmarsat Organisation المعاد معان تجارية مسجلة لشركة Inmarsat Global Limited (IP) وكلا العلامة تجارية مسجلة لمان التقال المالية المعاد المعاد ال